## **Calcul des IFT**

Faire le calcul des IFT pour **1 parcelle** type **pour chaque culture principale** (ex : colza, blé, orge, maïs, pois, betterave) **sur 3 années** (campagnes 2019-2020, 2020-2021 et 2021-2022).

- 1- Aller sur le site : <u>https://alim.agriculture.gouv.fr/ift/</u>
- 2- Cliquer sur « Bilan IFT »

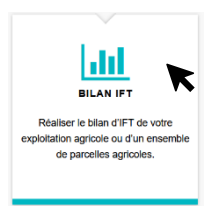

3- Sélectionner la campagne et cliquer sur « ajouter une parcelle »

| Sélectionnez la période |                      |                       |                      |  |  |  |  |  |  |  |
|-------------------------|----------------------|-----------------------|----------------------|--|--|--|--|--|--|--|
| Campagne 2021/2022      |                      |                       |                      |  |  |  |  |  |  |  |
| Mes traitements         |                      |                       |                      |  |  |  |  |  |  |  |
|                         | Ajouter une parcelle | Ajouter un traitement | Sauvegarder le bilan |  |  |  |  |  |  |  |

4- Indiquer le nom de la parcelle, sa surface et la culture puis cliquer sur valider

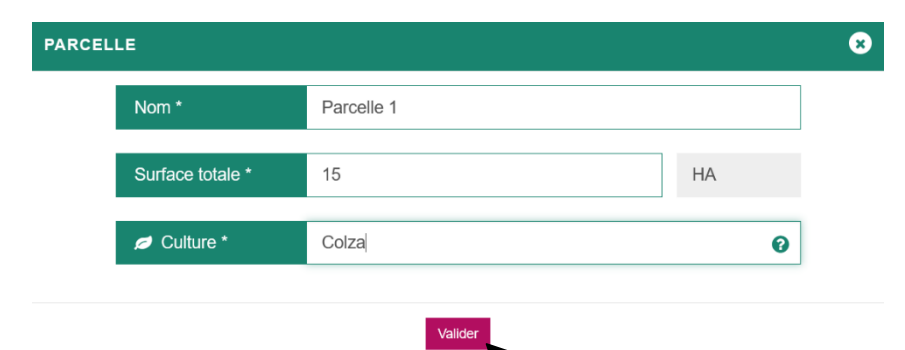

5- Cliquer sur « ajouter un traitement »

## Mes traitements Ajouter un traitement Ajouter une parcelle K Parcelle Surface Culture $\checkmark$ > orge 11 HA Orge C Û Parcelle 1 15 HA Colza G Û Ajouter une parcelle Ajouter un traitement Sauvegarder le bilan

6- Choisir la parcelle sur laquelle renseigner les traitements, ajouter la date du traitement, le type de traitement (herbicide, fongicide, insecticide etc), le nom du produit, la cible (adventice, pucerons etc), la dose appliquée puis cliquer sur valider tout en bas.

| TRAITEN | IENT DE LA PARCELLE  | :                           |            |               | ۲       |  |
|---------|----------------------|-----------------------------|------------|---------------|---------|--|
|         | Parcelle *           | Parcelle 1 - Colza (15 HA)  |            |               |         |  |
|         | Date du traitement * | 31/08/2021                  |            |               | 0       |  |
| I       | ø Culture *          | Colza                       |            |               | 0       |  |
|         | ▲ Traitement *       | Traitement champ herbicides |            |               | 0       |  |
|         | III Produit          | COLZOR TRIO                 |            |               | 0       |  |
|         |                      | Votre produ                 | it n'est p | oas dans la l | liste ? |  |
|         | Cible                | Adventices                  |            |               | 0       |  |
|         | Dose appliquée       | 2.25                        | 0          | L/HA          |         |  |
|         | Dose de référence    | 4                           |            | L/HA          |         |  |
|         | Surface traitée      | •                           | ?          | 100           | %       |  |
|         |                      |                             | Calcul     | er le pource  | entage  |  |
|         | Commentaire          | Commentaire                 |            |               | 0       |  |
| 1       | IFT du traitement    |                             |            |               |         |  |
|         | 0.5                  | 56 A                        |            |               |         |  |
|         |                      |                             |            |               |         |  |
|         |                      | Valider                     |            |               |         |  |

7- Refaire la même démarche pour tous les traitements de la même parcelle (étapes 5 et 6).
Reprendre la procédure pour les autres parcelles types (depuis l'étape 3).
Une fois tous les traitements renseignés pour chacune des parcelles types, cliquer sur « sauvegarder le bilan » puis télécharger le PDF. Enregistrer le fichier dans l'ordinateur.

| Ajouter une parcelle Ajouter un traitement | Sauvegarder le bilan | E State | AI<br>Industrian<br>LIMENTATION    |                             | Ministère de l'Agriculture et de l'Alme<br>Indicateur de Fréquence de Traitements phytosar<br>campag |                   |                      |                       |                          |        |                            |             | nitaires<br>nitaires<br>ne 2021 |
|--------------------------------------------|----------------------|---------|------------------------------------|-----------------------------|----------------------------------------------------------------------------------------------------|-------------------|----------------------|-----------------------|--------------------------|--------|----------------------------|-------------|---------------------------------|
|                                            |                      | •       | Bilan IFT de la campagne 2021/2022 |                             |                                                                                                    |                   |                      |                       |                          |        |                            |             |                                 |
|                                            |                      | Liste   | e des trait                        | ements effe                 | ctués                                                                                                |                   |                      |                       |                          |        |                            |             |                                 |
|                                            |                      | Parce   | celle                              |                             |                                                                                                    | Surface           |                      |                       |                          | Cultur | re                         |             |                                 |
|                                            |                      | orge    | orge                               |                             |                                                                                                    | 11 HA             |                      |                       |                          | Orge   |                            |             |                                 |
|                                            |                      | Date    | Cult                               | ture Produit                | Cible                                                                                                | Dose<br>appliquée | Dose de<br>référence | Pourcentage<br>traité | Volume<br>de<br>bouillie | IFT    | Segment                    | Observation |                                 |
|                                            |                      | 13/10/  | 0/2021 Org                         | aNTILOPE<br>2080145         | Adventices                                                                                           | 0.5 L/HA          | 0.6 L/HA             | 100 %                 |                          | 0.83   | Herbicides                 |             |                                 |
|                                            |                      | 20/10/  | 0/2021 Org                         | CYPLAN<br>MAX<br>e 2100026  | Pucerons                                                                                             | 0.04 L/HA         | 0.05 L<br>/HA        | 100 %                 |                          | 0.80   | Insecticides<br>acaricides |             |                                 |
|                                            |                      | 14/09/  | 9/2022 Org                         | TABLO 700<br>e 9800100      | Adventices                                                                                           | 1 L/HA            | 2.6 L/HA             | 100 %                 | -                        | 0.38   | Herbicides                 | -           |                                 |
|                                            |                      | Parce   | celle 1                            |                             |                                                                                                    | 15 HA             |                      |                       |                          | Colza  |                            |             |                                 |
|                                            |                      | Date    | Cult                               | ure Produit                 | Cible                                                                                                | Dose<br>appliquée | Dose de<br>référence | Pourcentage<br>traité | Volume<br>de<br>bouillie | IFT    | Segment                    | Observation |                                 |
|                                            |                      | 31/08/  | 8/2021 Colz                        | COLZOR<br>TRIO<br>a 9800018 | Adventices                                                                                           | 2.25 L/HA         | 4 L/HA               | 100 %                 |                          | 0.56   | Herbicides                 |             |                                 |

8- Envoyer le(s) PDF en pièce-jointe